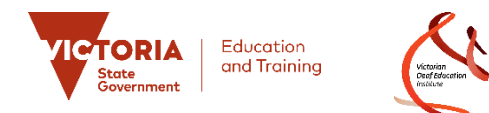

## CaptionConnect Live for System Administrators

#### What is CaptionConnect Live?

CaptionConnect Live is an innovative, easy-to-use automatic captioning and transcription tool that will reduce learning barriers for students in the classroom, particularly those who are deaf or hard of hearing or have specific learning challenges.

### **Need help using CaptionConnect Live?** Remember that there are some handy step-by-step System Administrator Guides available in the Help section of the software.

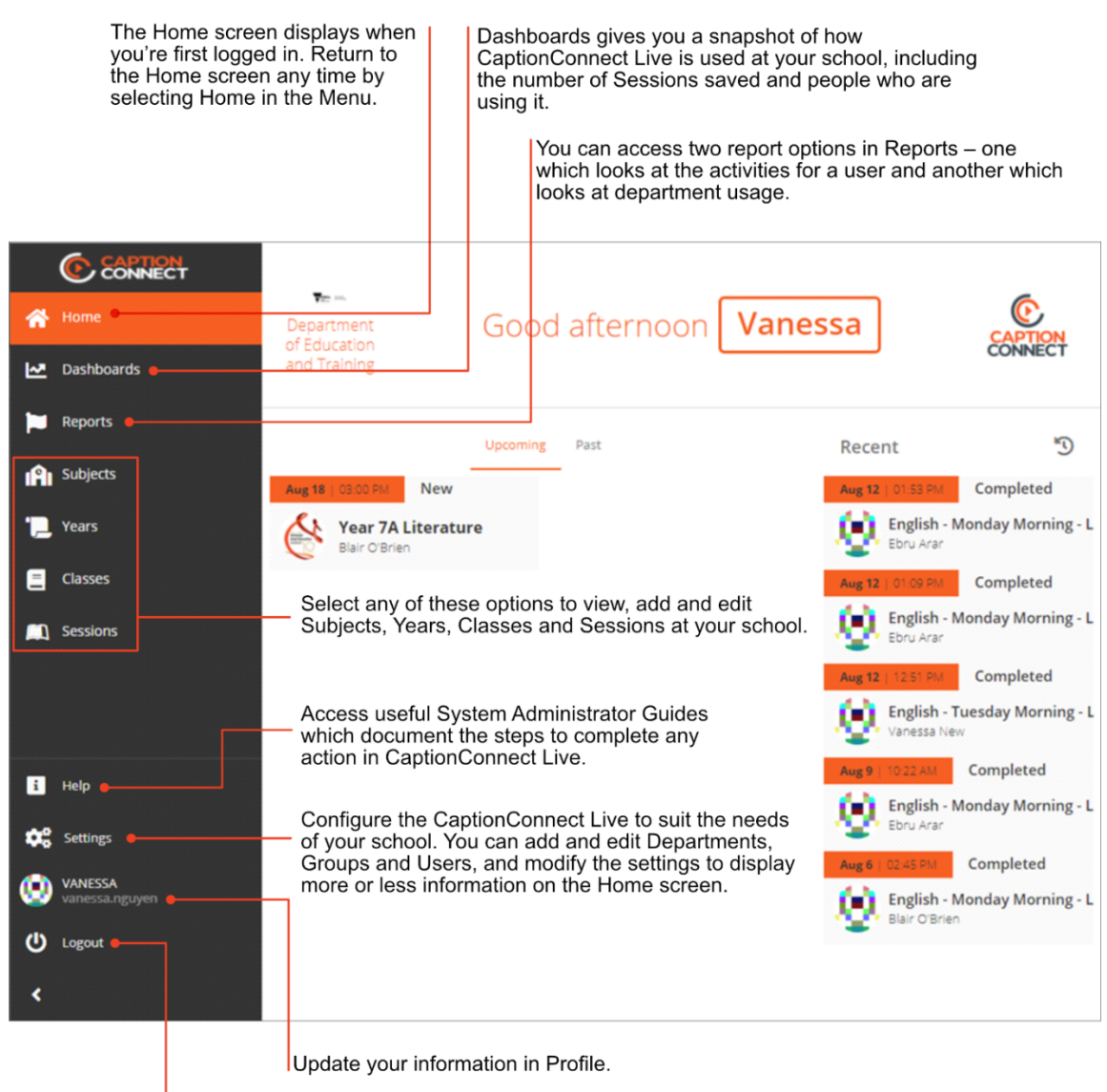

Select Logout to log out of CaptionConnect Live.

#### How do I manage access in CaptionConnect Live?

To manage access in CaptionConnect Live, you'll need to create Groups, add Users to the Groups, then assign the Groups to the Subjects, Years, Classes and/or Sessions you want them to access.

| ≡   | Groups           |            |                                                                |       |       |
|-----|------------------|------------|----------------------------------------------------------------|-------|-------|
| *   | Q Search 2 + Add | 🕞 Add List |                                                                |       |       |
| .~  | Name             | Active     | Comment                                                        | Ac    | tion  |
| -   | Support Staff    | $\odot$    |                                                                | ď     | 0     |
|     | All Students     | $\otimes$  |                                                                | ď     | 0     |
| IĤI | All Teachers     | $\odot$    |                                                                | Ľ     | 8     |
|     |                  |            | No More Records.                                               |       |       |
|     |                  |            |                                                                |       |       |
|     |                  |            | Here's how:<br>1. Select Settings in the Menu to dis<br>screen | splay | / the |
| i   |                  |            | 2. <b>Select</b> Groups to display the Gro                     | ups   | scre  |
| \$  |                  |            |                                                                |       |       |
| ۲   |                  |            |                                                                |       |       |
| ወ   |                  |            |                                                                |       |       |
| >   |                  |            |                                                                |       |       |

# **Quick Reference Guide**

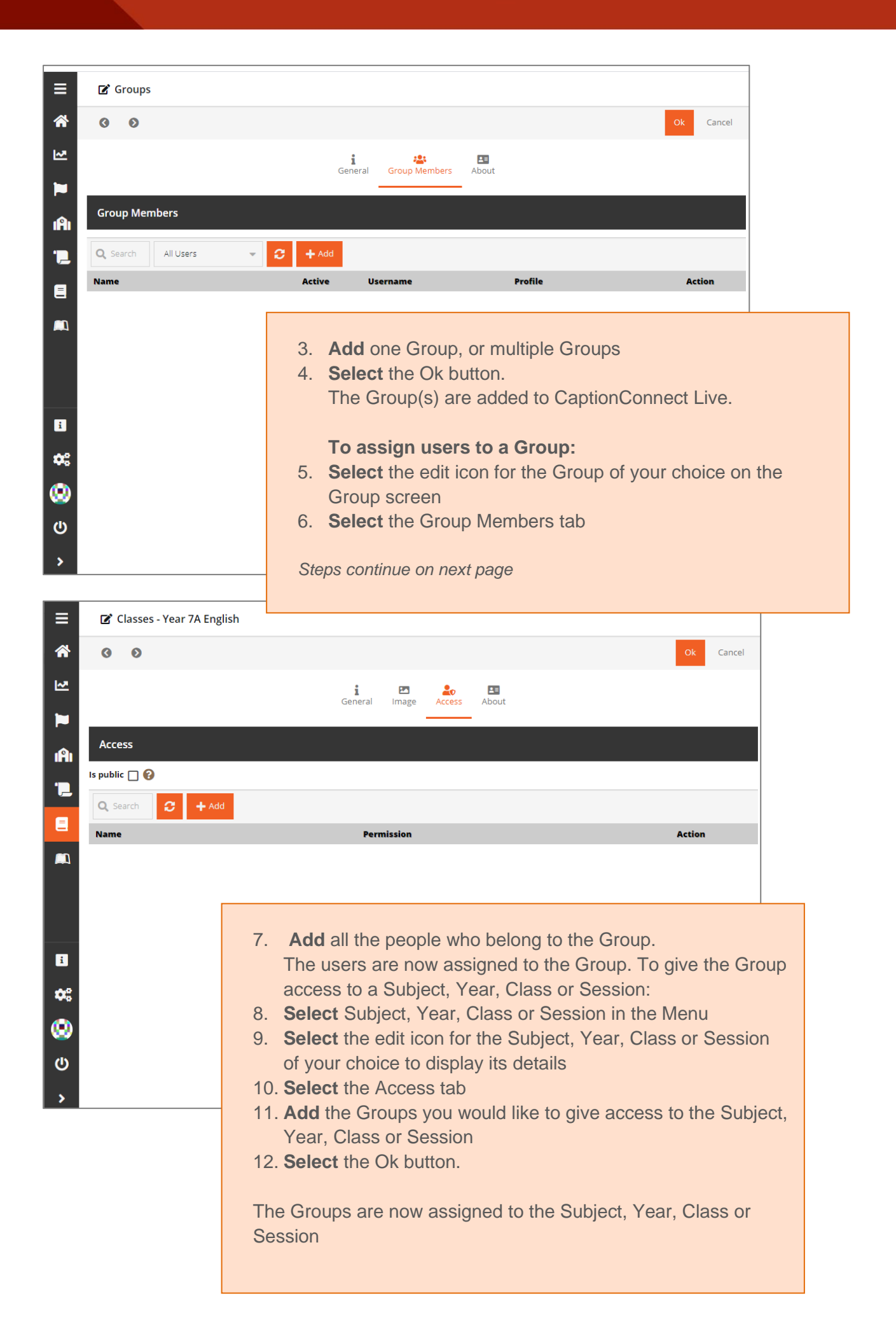